## Copy and Printing from ebooks

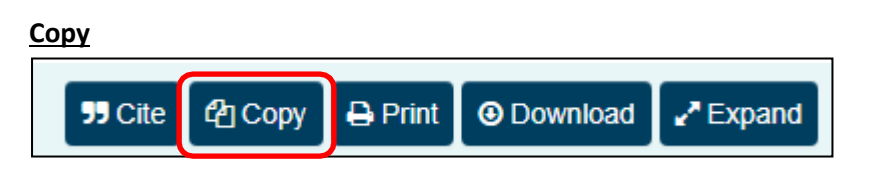

# How to copy a section of text from an eBook

Simply click on **Copy** and then **Select area.** Using your mouse, click and drag the crosshair selector over the text you want to copy. Please note this function is not enabled on devices e.g. iPad.

| Сору 🗙                                                                                                    |  |  |
|----------------------------------------------------------------------------------------------------|--|--|
| You may copy content from 29 page(s).                                                                                                    |  |  |
| Once you have copied content from a page, you may make further<br>copies from that page without affecting your remaining allowance.                                                                                                    |  |  |
| Copy allowance                                                                                                    |  |  |
| Show details                                                                                                    |  |  |
| Select area Entire page Cancel                                                                                                    |  |  |
| Understanding Digital Marketing 'techies' and early adopters to become a valuable business and communication tool for the masses. The era of digital marketing was born. Technological advances have punctuated the evolution of advertising throughout history, each fundamentally altering the way businesses could communicate with their customers. Interestingly, however, none of the ground-breaking developments superseded those that came before. Rather they served to augment them, offering marketers more diversity, allowing them to connect with a broader cross section of consumers. In today sophisticated age of paid search placement, keyword-targeted pay-per click advertising and social networking, you'll still find the earliest form of advertising alive and well. |  |  |

The text will then appear in a popup ready for you to copy and paste into your relevant document.

#### How to copy an entire page of an eBook?

Simply click on Copy and then Entire page. This will bring up the copy popup box containing the text, which you can copy to the clipboard or copy directly out of the popup.

## Can I see a list of pages I have already copied?

When you click Copy and the popup appears, you can click on **Show details**, which will list all the pages you have previously copied from.

| You may copy content from 29 page(s).<br>Once you have copied content from a page, you may make further copies from that page without affecting your remaining allowance. |
|----------------------------------------------------------------------------------------------------|
| copies from that page without affecting your remaining allowance.                                                                                                    |
| Show dotaile                                                                                                    |
| Select area Entire page Cancel                                                                                                    |
| Сору ×                                                                                                    |
| You may copy content from 28 page(s).                                                                                                    |
| Once you have copied content from a page, you may make further copies from that page without affecting your remaining allowance.                                          |
| Copy allowance                                                                                                    |
| Hide details                                                                                                    |
| Content has been copied from 0 preliminary page(s):                                                                                                    |
| Content has been copied from 2 page(s):<br>1, 4                                                                                                    |
| Select area Entire page Cancel                                                                                                    |

## Printing from an eBook

It is possible to print a single page or a range of consecutive pages.

| Print                                                                                     | ×                 |
|-------------------------------------------------------------------------------------------|-------------------|
| <ul> <li>Print current page</li> <li>Pages: 4 to: 15</li> </ul>                           |                   |
| You may print up to 30 page(s).                                                           |                   |
| Once you have printed a page, you may prin<br>without affecting your remaining allowance. | t that page again |
| Print allowance                                                                           |                   |
| Show details                                                                              |                   |
| Preview 🖓 Cancel                                                                          |                   |

Select "print current page" if you want to print the page you are on, or if you want to print a range of consecutive pages, insert the page numbers as demonstrated.

When you click Preview, you will be able to review the page/s you have selected to print are correct and proceed to print by clicking the Print button.

If you click Show details it will show you all the pages you have previously printed.